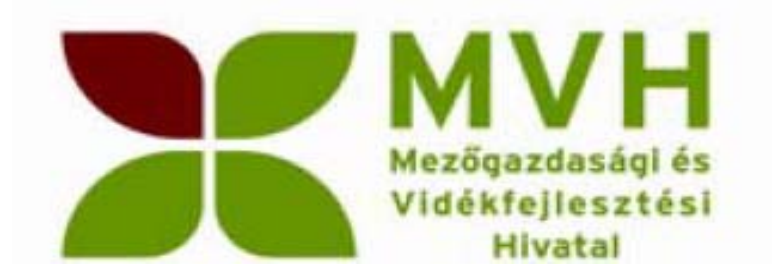

# Felhasználói kézikönyv

# Egységes Kérelem Vis maior bejelentés (W0143)

*2014*.

Verzió 01.

# Tartalomjegyzék

| 1. Bevezetés                                                               | 3  |
|----------------------------------------------------------------------------|----|
| 2. A vis maior bejelentéshez szükséges mezők                               | 6  |
| 2.1. Vis maiorhoz kapcsolódó általános adatok                              | 6  |
| 2.1.1. Kapcsolattartó adatai                                               | 6  |
| 2.1.2. Kérelemszintű vis maior események                                   | 6  |
| 2.1.3. Vis maior vonatkozó éve:                                            | 7  |
| 2.1.4. Vis maior esemény leírása                                           | 7  |
| 2.1.5. Újdonság! Vis maior igazolások csatolása                            | 8  |
| 2.2. Táblára vonatkozó vis maior adatok.                                   | 8  |
| 2.2.1. Vis maior jelölő négyzet                                            | 8  |
| 2.2.2. Vis maiorral érintett terület vis maior utáni hasznosítási kódja:   | 9  |
| 2.2.3. Méret                                                               | 10 |
| 2.2.4. Vis maior esemény:                                                  | 10 |
| 2.2.5. Kölcsönös Megfeleltetés (KM (HMKÁ, JFGK))                           | 11 |
| 2.3. Jogcím-specifikus mezők:                                              | 11 |
| 2.3.1. Terület kivonása                                                    | 11 |
| 2.3.2. Natura 2000 földhasználat                                           | 11 |
| 3. Vis maior visszavonása                                                  | 12 |
| 3.1. Vis maior bejelentés teljes visszavonása                              | 12 |
| 3.2. Táblaszintű vis maior bejelentés visszavonása                         | 12 |
| 4. Speciális esetek                                                        | 14 |
| 4.1. Kétszeres vis maior bejelentés:                                       | 14 |
| 4.2. A vis maior bejelentés és az aktualizálás/adatváltozás összefüggései: | 14 |
| 4.3. EMVA MGTE/EMVA EP                                                     | 14 |
| 4.4. EMVA ENTB/EMVA EKV RÉSZTERÜLET                                        | 14 |
| 4.5. NATURA 2000 ERDŐ/EMVA ENTB/EMVA EKV TELJES ERDŐRÉSZLET                | 15 |
| 4.6. NVT MGTE                                                              | 16 |
| 4.7. Erdei közjóléti létesítmények                                         | 17 |
| 4.8. Zöldség, gyümölcs és dohány szerkezetátalakítás                       | 18 |

# 1. Bevezetés

Az elháríthatatlan külső ok (vis maior) esetén alkalmazandó egyes szabályokról, valamint egyes agrár tárgyú miniszteri rendeletek módosításáról szóló 44/2007. (VI. 8.) FVM rendelet (a továbbiakban: vis maior rendelet) 2. §-a kimondja, hogy a Mezőgazdasági és Vidékfejlesztési Hivatal (a továbbiakban: MVH) elháríthatatlan külső okként (vis maiorként) ismer el olyan különleges körülményt, cselekményt vagy eseményt, amely előre nem látható, és amelynek következményeit az adott helyzetben elvárható gondosság tanúsítása esetén sem, vagy csak aránytalan áldozat árán lehetett volna elhárítani. A vis maior rendelet 4. § (1) bekezdése értelmében a vis maior esemény bekövetkeztével kapcsolatos bejelentést az MVH által e célra rendszeresített nyomtatványon kell benyújtani ahhoz az MVH kirendeltséghez vagy igazgatósághoz, amelynél a vis maior eseménnyel érintett intézkedésben való részvételre vonatkozó kérelem is benyújtásra került.

Az ügyfélnek lehetősége van tehát vis maior bejelentést tenni, amennyiben vis maior helyzet miatt valamilyen támogatási feltételt nem tudta betartani, vagy nem tudja már a betartását vállalni. Ilyen esetek lehetnek például:

- ha az ügyfél hosszú távú munkaképtelenség mint pl. kórházi betegellátás miatt csak május 16. és június 10. közötti időszakban tudta benyújtani az egységes kérelmét;
- ha a bejelentett tábla szélsőséges időjárási körülménnyel mint pl. belvízzel érintett és már nem a korábban bejelentett növény található meg az adott táblán vagy annak egy részén;
- ha a mezőgazdasági területek erdősítése jogcímre benyújtott jogutódlási kérelme tágyában nem kapott május 15-ig határozatot, ezért csak május 16. és június 10. közötti időszakban tudta benyújtani a kifizetési kérelmét).

<u>A bejelentés határideje:</u> A vis maior rendelet 4. § (3) bekezdés a) pontja alapján a vis maior esemény bekövetkeztével kapcsolatos bejelentést a vis maior esemény bekövetkezésétől számított 15 napon belül, ha a vis maior esemény az ügyfelet a bejelentésben akadályozza, attól az időponttól számított 15 napon belül, amikor az ügyfél olyan helyzetbe kerül, amely lehetővé teszi, de legkésőbb a vis maior bekövetkezésétől számított 6 hónapon belül kell benyújtani. A termelő akkor tekinthető a bejelentést lehetővé tevő helyzetben lévőnek, amikor képessé válik a káresemények elmúltával a szükséges adminisztrációs kötelezettségek teljesítésére, továbbá annak megállapítására, hogy a vis maior esemény által okozott kár lehetetlenné teszi számára egyes támogatási feltételek teljesítését.

A vis maior esemény bejelentése egész évben megtehető, emiatt külön jogkövetkezményre nem kell számítani.

A vis maior esemény bejelentését – az előzőeknek megfelelően – nem annak bekövetkezésekor (mindazonáltal a tavaszi, nyár eleji időszakhoz képest nem is egy ésszerűtlenül hosszúra kitolt, pl. őszi időpontban), hanem akkor célszerű bejelenteni, amikor a vis maior esemény által okozott probléma már egyértelműen meghatározható. Javasoljuk, hogy a bejelentést olyan időpontban tegyék meg, amikor már biztosan megállapítható, hogy kipusztult a növénykultúra, vagy már bizonyos, hogy nem vethető el a tervezett növény, illetve nem kétséges, hogy a vis maior esemény a terület megfelelő kultúraállapotban tartását biztosan akadályozza. Olyan esetekben, amikor még esély van arra, hogy pl. a belvíz visszahúzódik, a bejelentéssel várjanak mindaddig, amíg nincs kétségük a felől, hogy a probléma bizonyosan nem hárul el oly módon, hogy a támogatás feltételei teljesíthetőek legyenek.

A vis maior események bejelentése előtt kérjük, gondolják át, hogy a bejelenteni kívánt vis maior esemény a növényállomány kipusztulásával, jogcímspecifikus feltételek teljesítésének elmaradásával vagy termés kieséssel járt-e.

Amennyiben *kizárólag a <u>termésátlag</u> csökkenése, vagy teljes terméskiesés várható az esemény következtében (nem a növényállomány jelentős, vagy teljes mértékű kipusztulása, illetve nem az Egységes Kérelem jogcímeihez kapcsolódó feltételek vagy Kölcsönös Megfeleltetés (KM/HMKÁ) előírásainak betartását akadályozó esemény) a vis maior bejelentést kizárólag akkor javasoljuk megtenni, ha Ön részt vesz zöldség, gyümölcs, dohány szerkezetátalakítási nemzeti programban. Például az aszály okozta károk befolyásolják a munkaóra és árbevétel teljesítéséről szóló feltételek teljesítését. Az EK-ban igényelhető támogatások esetében termésátlag teljesítéséről szóló előírások a támogatás feltételei között nem szerepelnek.* 

Felhívjuk a figyelmet arra, hogy a *kárenyhítő juttatás igénybevételével* kapcsolatosan a *termésátlag csökkenésre, vagy a termés kiesésre* vonatkozó káreseményt **NEM a W0143** vis maior elektronikus formanyomtatványon *kell bejelenteni!*. Erre a bejelentésre a Nemzeti Élelmiszerlánc-biztonsági Hivatal honlapján közzétett bejelentőlap szolgál, melyet a kárt szenvedett terület fekvése szerint illetékes Megyei Kormányhivatal Földművelésügyi Igazgatóságához kell benyújtani! A W0133 vis maior bejelentés nyomtatvány nem tartalmaz a kárenyhítő juttatással kapcsolatos káresemény bejelentésére alkalmas részeket, azzal kapcsolatosan külön bejelentés szükséges!

Amennyiben azonban a bejelenteni kívánt káresemény a növényállomány jelentős/teljes mértékű kipusztulását okozta, illetve jogcímspecifikus előírások betartását (pl.: kaszálási kötelezettség elmaradása; a növényállomány olyan mértékben károsodott, hogy felülvetés vált szükségessé, annak ellenére, hogy a kérelmezett jogcímben ez nem megengedett; a növényállomány silózása nem lehetséges, bár a kérelmezett jogcímben ez feltételként szerepel; stb.) is ellehetetlenítette, akkor továbbra is lehetőséget biztosítunk az elektronikus vis maior bejelentés megtételére!

#### A vis maior bejelentési kérelem elektronikus formában, ügyfélkapun keresztül, a W0143 nyomtatványon nyújtható be.

Vis maior bejelentést (W0143) akkor lehet indítani, ha az ügyfélre vonatkozó egységes kérelem (W0141) már benyújtásra került, és nincs rögzítés alatt lévő (be nem nyújtott) másik W0141 kérelem, adatváltozás (W0142), illetve vis maior (W0143) bejelentés a rendszerben.

A W0143 bejelentés megnyitásakor az ügyfél a legutoljára benyújtott bejelentés adataira tud vis maior bejelentést tenni.

Ügyfélkapus belépést követően az "Egységes kérelem indítás 2014" menüben az alábbi tevékenységeket lehet indítani:

– W0143 - Egységes területalapú kérelem 2014-vis maior bejelentés (W0143 Vis maior)

| A kérelem kiválasztásához kattintson az egérrel a megfelelő sorra |                             |                     |                         |                     |                                        |  |
|-------------------------------------------------------------------|-----------------------------|---------------------|-------------------------|---------------------|----------------------------------------|--|
| Vonalkód                                                          | Bizonylat neve              | Bizonylat állapota  | Utolsó módosítás dátuma | Visszavont kérelem? | Szerkesztés alatt álló kérelem törlése |  |
| 8741084295                                                        | W0141 Egységes kérelem      | Ügyfélkapun beadott | 2014.03.26 15:24:17     |                     |                                        |  |
| 8741084314                                                        | W0141 Egységes kérelem      | Ügyfélkapun beadott | 2014.03.26 15:36:45     |                     |                                        |  |
|                                                                   | Új W0143 Vis maior indítása |                     |                         |                     |                                        |  |
|                                                                   |                             |                     |                         |                     |                                        |  |
|                                                                   |                             |                     |                         |                     |                                        |  |
|                                                                   | Menü Tovébb                 |                     |                         |                     |                                        |  |
|                                                                   |                             |                     |                         |                     |                                        |  |

Szerkesztés alatt álló Adatváltozást, Vis maior bejelentést a "Szerkesztés alatt álló kérelem törlése" oszlopba található "Töröl" gomb megnyomása és a Felugró ablakban található kérdésre adott OK válasszal lehet törölni.

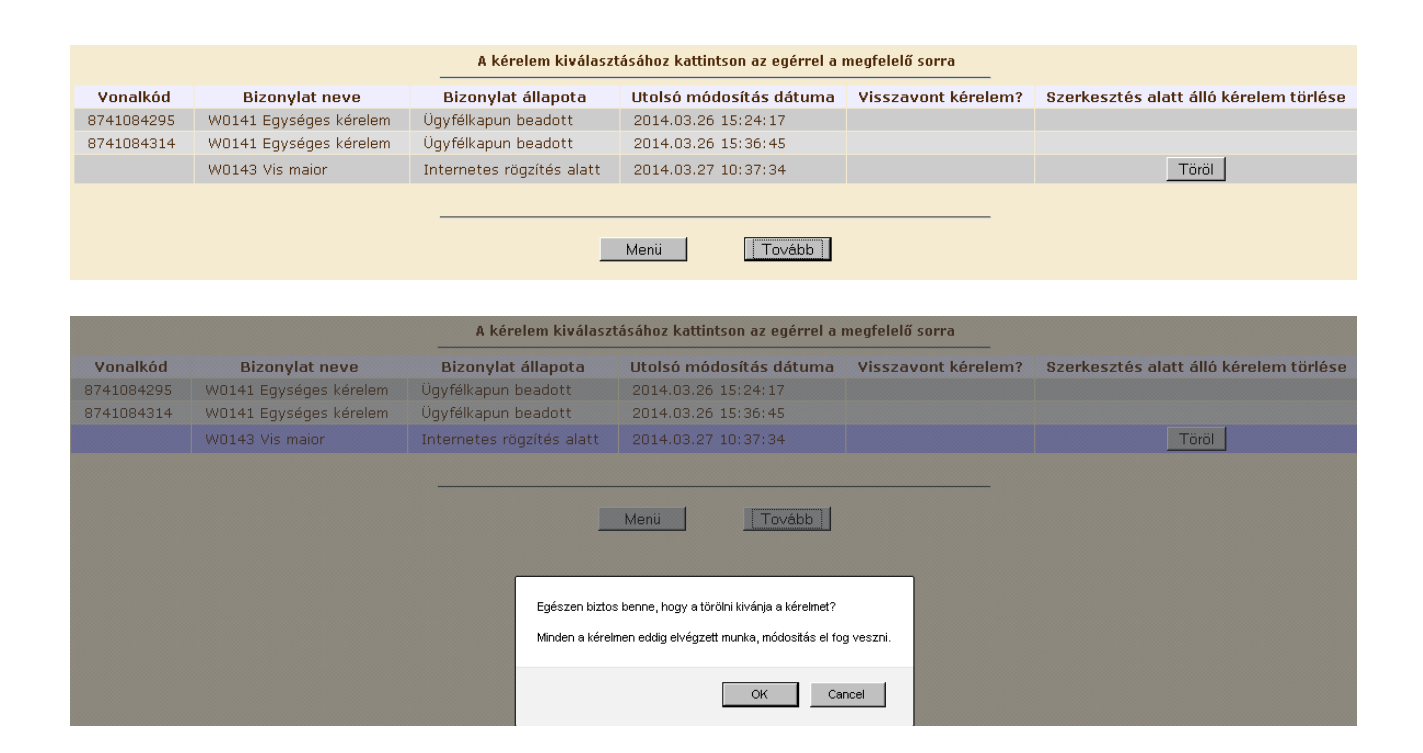

# 2. A vis maior bejelentéshez szükséges mezők.

Egy ügyfél egy W0143 kérelemben több vis maior esetet is bejelenthet egyszerre.

# 2.1.Vis maiorhoz kapcsolódó általános adatok

#### 2.1.1. Kapcsolattartó adatai

| 4 – Vis maiorhoz kapcsolódó általános adatok        |  |  |  |  |  |
|-----------------------------------------------------|--|--|--|--|--|
| /Kapcsolattartó adatai                              |  |  |  |  |  |
| Név:                                                |  |  |  |  |  |
| Ügyfél-azonosító szám:                              |  |  |  |  |  |
| Levelezési cím, telefonszám, elektronikus levélcím: |  |  |  |  |  |
|                                                     |  |  |  |  |  |

#### 2.1.2. Kérelemszintű vis maior események

Az egységes kérelem egészére vonatkozó feltételek elmulasztása esetén a megfelelő jelölő négyzetbe kell pipát tenni (Egységes kérelem késedelmes benyújtás, Hosszú távú munkaképtelenség, Állatállományhoz kapcsolódó bejelentések, Egyéb vis maior esemény bejelentése)

2013-tól az az ügyfél elhalálozását/megszűntét az egységes kérelem keretében nem lehet bejelenteni.Elektronikusan a *Regisztráció kezelés / Vis Maior bejelentés elhalálozás miatt* menü alatt teheti meg.

| Az egységes kérelem egészére vonatkozó fé | ltételek elmulasztá: | sa                                        |  |
|-------------------------------------------|----------------------|-------------------------------------------|--|
| Egységes kérelem késedelmes benyújtása:   |                      | Hosszú távú munkaképtelenség:             |  |
| Egyéb vis maior esemény bejelentése:      |                      | Állatállományhoz kapcsolódó bejelentések: |  |

\f\_\_\_\_\_

**Figyelem!** Az "Állatállományhoz kapcsolódó bejelentések" jelölő négyzet NEM a kérődző szerkezetátalakítási támogatással kapcsolatos vis maior események bejelentésére szolgál!

Felhívjuk a figyelmet, hogy a vis maior bejelentés csak akkor teljes (vagyis értékelhető az ügyintézés során), ha az ügyfél a vis maior eset tényét alátámasztó dokumentumot 2014-től elektronikus úton, a vis maior kérelemmel együtt elektronikusan vagy postai úton, papír alapon megküldi az illetékes MVH megyei kirendeltség részére.

**Kivételt jelent**, ha a vis maior eseményt a vis maior rendelet 3. § (1) bekezdés d), f) vagy g) pontjában meghatározott természeti csapás, illetve szélsőséges időjárási körülmény, állatállomány egy részét vagy teljes egészét sújtó járványos, fertőző megbetegedés, vagy az ügyfél gondossága ellenére az állatállománya egészének vagy egy részének elhullása vagy kényszervágása okozza, mert ezen vis maior eseményeket bejelentését az MVH és a megyei kormányhivatalok mezőgazdasági szakigazgatási szervei egyszerűsített eljárásban kezelik.

Ennek értelmében az ügyfélnek elegendő az MVH honlapjáról elérhető elektronikus felületén bejelenteni az érintett parcellákra/kérelemre a vis maior esemény bekövetkezésének tényét (ehhez a technikai megbízással rendelkező falugazdász vagy agrárkamarai tanácsadó ingyenes segítsége is igénybe vehető). Ezen bejelentés alapján Megyei kormányhivatalok mezőgazdasági szakigazgatási szervei kivizsgálják a vis maior eseményt, annak eredményéről szakhatósági állásfoglalás

formájában igazolást állít ki, amelynek egy-egy példányát megküldi a bejelentő (ügyfél) valamint az MVH részére. Az ügyfélnek tehát ezen vis maior események tekintetében nem szükséges külön igazolást az MVH területileg illetékes kirendeltségének megküldenie!

Az erdőről, az erdő védelméről és az erdőgazdálkodásról szóló törvény hatálya alá tartozó területet sújtó természeti csapás, illetve szélsőséges időjárási körülmény (földrengés, árvíz, szélvihar, aszály, belvíz, tűzeset, jég kár, fagykár, stb.) tekintetében a megyei kormányhivatal erdészeti igazgatósága jár el szakhatóságként.

Amennyiben az ügyfél a vis maior eseményt alátámasztó beküldendő dokumentumokat elektronikus vagy postai úton, egyszeri hiánypótlási felszólítás után sem küldi meg, a vis maior kérelme érdemi vizsgálat nélkül elutasításra kerül.

# 2.1.3. Vis maior vonatkozó éve:

A felületen lehetőség van arra, hogy az ügyfél a Vis maior vonatkozási éve mezőben jelezze, hogy a benyújtott vis maior bejelentést az MVH melyik gazdálkodási évben vegye figyelembe. A mező 2014. december 31-ig automatikusan 2014 értéket vesz fel, 2015. január 1-től 2015 értéket. Természetesen ezen az ügyfél változtathat (pl.: amennyiben EMVA AKG esetében 2014. szeptember 1-től már elindul a következő gazdálkodási évre kíván vis maior bejelentést tenni stb.).

Figyelem!A bejelentésben lévő összes vis maior bejelentés erre a gazdasági évre kerül figyelembe vételre, ami ezen mezőben feltüntetésre kerül!

Amennyiben az ügyfél két táblájára vonatkozóan két külön gazdasági évre kíván vis maior bejelentést tenni, akkor két külön bejelentésben kell kitölteni.

| Vis maior vonatkozási éve . |        |
|-----------------------------|--------|
| Vis maior vonatkozási éve:  | 2014 💌 |
|                             | 2014   |
|                             | 2015   |

# 2.1.4. Vis maior esemény leírása

Az egységes kérelem egészére vonatkozó feltételek elmulasztása esetén a vis maior esetet röviden le kell írni.

Ebben a mezőben kérjük röviden összefoglalni a vis maior bejelentést, amennyiben lehetséges a vis maior eseménnyel érintett jogcímeket, előírási pontokat megjelölni.

Javasoljuk, hogy térjen ki bővebben arra, hogy milyen előírásokat nem tud vagy tud betartani a vis maior esemény ellenére illetve azt is, hogy az vis maior bejelentés ellenére pl.: az AKG minden előírásának megfelel.

| П |                                |     |
|---|--------------------------------|-----|
|   | Vis maior eset                 |     |
|   |                                |     |
|   | y is major eset rovid leirasa: | - 1 |
|   |                                |     |
|   |                                |     |
|   |                                |     |
|   |                                |     |
|   |                                |     |

#### 2.1.5. Újdonság! Vis maior igazolások csatolása

A vis maior bejelentés csak akkor teljes (vagyis értékelhető az ügyintézés során), ha az ügyfél a vis maior eset tényét alátámasztó dokumentumot is megküldi az illetékes MVH megyei kirendeltség részére.

2014-től lehetőség nyilik arra, hogy ezen igazoló dokumentumok(at) elektronikus úton, a vis maior bejelentéssel együtt beküldjék az MVH részére. Ez azonban nem kötelező!

Amennyiben ezt a benyújtási módot választja, a mellékleteket papír alapon nem kell beküldeni.

Csatolt dokumentum típusa pdf, jpg.

| 6Csatolt dokumentumok     |                                          |
|---------------------------|------------------------------------------|
| Csatolmány feltöltése     |                                          |
| Kijelöltek törlése        |                                          |
| Töröl Letöltés Fájl név 🕨 | Dokumentum rövid leírása Feltöltés ideje |
| Judit1.pdf                | teszt 2014.03.21 13:46:28                |

Kérjük, adja meg a dokumentum rövid tartalmát.

Az ügyfél 'Browse' (vagyis a tallózás) gomb segítségével keresheti ki a Sajátgépéről a feltöltendő file-t. A csatolt dokumentum mérete nem lehet nagyobb, mint 3 MB. A feltöltendő fájl neve nem tartalmazhat speciális karaktereket.

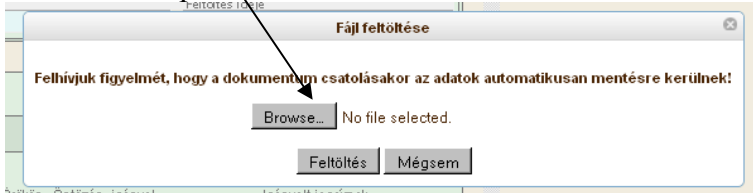

# 2.2. Táblára vonatkozó vis maior adatok.

A táblasor szerkesztő paneljának alján jelennek meg a táblára vis maior mezők.

# 2.2.1. Vis maior jelölő négyzet

A vis maior bejelentés során kitöltendő mezők akkor aktívak, ha a Vis maior jelölő négyzet *m* 

| Kijelölt táblák törlése                                                                                                    |
|----------------------------------------------------------------------------------------------------|
| Megjelenítendő blokk kiválasztása: M8AHVP10 Tábla áttekintő                                                                                                    |
| Vis         Tábla         Tábla           Töröl Rajz Térkét maior sorszám Blokk azonosító         Főnövény hasznosítási kód         (hektár)         Örökös Öntözés igényel         Igényelt jogoímek           V         VM         4         MBAHVP10         GAB06 Kukorica         0,78         SAPS |
| SAPS: 🔽                                                                                                    |
| Bezárt területre vonatkozó igazolás:                                                                                                    |
|                                                                                                    |
| Kockázatkezelés szempontjából releváns terület: Szántóföldi kultúra                                                                                                    |
| Vis maior: 🔲 Vis maiorral érintett terület vis maior utáni hasznosítási kódja: 🖉 Méret:                                                                                                    |
| Vis maior események: KM:                                                                                                    |
| Vis maior visszavonása: 🗖                                                                                                    |

Ebben az esetben a tábla alatt az adatváltozás során már ismert módon duplikált sorban jelennek meg és szerkeszthetőek a vis maior bejelentéshez szükséges mezők.

| - 10 - I aDiadatok                                                                                                    |
|----------------------------------------------------------------------------------------------------|
| Kijelölt táblák törlése                                                                                                    |
| Megjelenítendő blokk kiválasztása: M8AHVP10 Tábla áttekintő                                                                                                    |
| 16a Tábla Tábla tarilat Nom                                                                                                    |
| Töröl Rajz Térkép maior sossám Blokk azonosító Főnövény hasznosítási kód (hektár) Örökös Öntözés igényel Igényelt jogoímek<br>V 1 M8AHVP10 GAB06 Kukorica 0,78 SAPS |
| SAPS: 🔽                                                                                                    |
| Bezért területre vonetkozó igezolés                                                                                                    |
|                                                                                                    |
|                                                                                                    |
|                                                                                                    |
|                                                                                                    |
|                                                                                                    |
|                                                                                                    |
| Kockázatkezelés szempontjából releváns terület: Szántóföldi kultúra                                                                                                 |
| Via major - 🗍 Via majoral śristett terület uja major utópi kaszpositósi kódia:                                                                                      |
|                                                                                                    |
| Vis maior események: KM:                                                                                                    |
| Vis maior visszavonása: 🗖                                                                                                    |
| V A1 MSAHVP10 GAB06 Kukorica 0.78 VIS MAIOR SAPS                                                                                                    |
|                                                                                                    |
| SAPS. M                                                                                                    |
| Bezárt területre vonatkozó igazolás:                                                                                                    |
|                                                                                                    |
|                                                                                                    |
|                                                                                                    |
|                                                                                                    |
|                                                                                                    |
|                                                                                                    |
| Kockazatkezeles szempontjabol relevans terület. Szantotoloi kultura                                                                                                 |
| Vis maior: 🗹 Vis maiorral érintett terület vis maior utáni hasznosítási kódja: 🛕 🔤 Méreta                                                                           |
| Vis major események:                                                                                                    |
|                                                                                                    |
| Vis maior visszavonása:                                                                                                    |

# 2.2.2. Vis maiorral érintett terület vis maior utáni hasznosítási kódja:

| Kockázatkezelés szempontjából releváns terület: Szántóföldi kultúra                                                            |
|----------------------------------------------------------------------------------------------------|
| Vis maior: 🔽 Vis maiorral érintett terület vis major utáni hasznosítási kódja: 🛛 PIH01 Pihentetett terület 🖉 🖬 🖉 🖬 🖉 🖉 🖉 🖉 🖉 🖉 |
| Vis maior események: Belvíz 🗹 KM: 🔽                                                                                            |
| Vis maior visszavonása:                                                                                                    |

A *hasznosításhoz* azon hasznosítási kódot kell megadni, mely <u>a vis maior esemény után a</u> <u>területen</u> a valóságban található.

- **Figyelem!** Az eredetileg bejelentett hasznosítással megegyező hasznosítási kódot kizárólag akkor javasolt megadni, amennyiben a területtel kapcsolatosan Natura 2000 földhasználati előírások vis maior miatt történő elmulasztásáról kíván bejelentést tenni
- vagy MGTE, Erdészeti Potenciál helyreállítása vagy EMVA ENTB, EMVA EKV (részterületen történő megvalósítás esetén) jogcímmel igényelt táblán bekövetkezett vis maior eseményt jelent az ügyfél és a károsodott területen az eredeti állománytípust pótolja

Figyelem! A *TERMÉSÁTLAG KIESÉSRE* vonatkozóan bejelentést **NEM** a W0143 vis maior elektronikus formanyomtatványon kell *benyújtani*!

EMVA MgTE. EMVA EP vagy EMVA ENTB, EMVA EKV (részterületes megvalósítás esetén) jogcím esetén, a hasznosítás mezőben csak erdős hasznosítás adható meg. Amennyiben az ügyfél

kéri a vis maior terület kivonását a programból, tehát nem telepíti újra a károsodott területet, akkor a kipusztult állomány kódját kell megadni.

Javasoljuk, hogy amennyiben az őszi vetésű kultúra elpusztult és/vagy a tervezett tavaszi vetésű növényi kultúra elvetésére már nincs lehetőség, tehát a területen nincsen növényi kultúra, akkor a kipusztult őszi vetésű kultúra vagy tervezett tavaszi vetésű kultúra, mint főnövény (!) megadása után (ez megadhatja a W0141 vagy W0142 formanyomtatványon) a vis maior bejelentésre szolgáló W0143 elektronikus felületen az érintett terület hasznosítási kódját "Pihentetett terület"-re (PIH01) változtassa. Elfogadott vis maior kérelem esetében a PIH01 hasznosítási kód olyan jogcímek esetében is elfogadást jelent (pl.: EMVA AKG, KAT, Natura 2000), ahol vis maior kérelem nélkül egyébként ezen kód nem használható!

#### 2.2.3. Méret

|                                                                  |                 | Kockázatkezelés szempontjából rele | váns | terület: 🤅 | Szántóföldi kult | túra |
|------------------------------------------------------------------|-----------------|------------------------------------|------|------------|------------------|------|
| Vis maior: 👿 Vis maiorral érintett terület vis maior utáni haszr | nosítási kódja: | PIH01 Pihentetett terület          | ŀ    | Méret:     | 0,50             |      |
| Vis maior események:                                             | Belvíz          |                                    |      | KM: 🔽      | 2                |      |
| Vis maior visszavonása: 🗖                                        |                 |                                    |      |            |                  |      |

A mérethez a vis maiorral érintett terület méretét kell beírni. A vis maiorral érintett terület nagysága azonban nem lehet nagyobb, mint az eredeti táblaméret. A mező értéke kizárólag pozitív, nullánál nagyobb szám lehet.

# 2.2.4. Vis maior esemény:

Figyelem! A felületen táblánként legördülő menüben kell jelezni a vis maior káresemény típusát.

| Vis maior: 👿 Vis maiorral érintett terület vis maior utáni haszn                                              | ositási kódja: PIH01 Pihentetett terület                                              | Méret: 0,50                       |
|----------------------------------------------------------------------------------------------------|---------------------------------------------------------------------------------------|-----------------------------------|
| Vis maior események:                                                                                          | Belvíz 🔽                                                                              | KM: 🔽                             |
| Vis maior visszavonása: 🗖                                                                                     | Árvíz<br>Átminősítés                                                                  |                                   |
| 11 – Területek összesítése támogatási jogcímek szé<br>Támogatási jogcímek / AKG célprogramok<br>SAPS igénylés | Vadkár<br>Zárlati károsítókkal való fertőzés<br>Egyedi természetvédelmi okok<br>Erwéh | lgényelt terület<br>4,74          |
| 12 – Elkülönített támogatási igény <mark>ek</mark>                                                            | Belvíz                                                                                |                                   |
| Cukortámogatás: 🔲 Zöldség -                                                                                   | Jégkár<br>Aszálvkár                                                                   | imogatás: 🕅                       |
| 13 – MePAR Változásvezetés                                                                                    | Tűzeset                                                                               |                                   |
| Táblasor<br>szám Blokkazonosító Változásvezetés típusa                                                        | Fagykar<br>Egyéb természeti csapás<br>Egyéb szélsőséges időjárási következmény        | Szöveges indoklás VVk megerősítés |
| 20 - NVT MaTE                                                                                                 | Misajatitas                                                                           |                                   |

A vis maiorral érintett terület hasznosítási kódja, a vis maiorral érintett terület mérete és a táblára vonatkozó vis maior esemény mezőket mindig ki kell tölteni.

# 2.2.5. Kölcsönös Megfeleltetés (KM (HMKÁ, JFGK))

Figyelem! 2013. évhez hasonlatosan 2014. évben is a táblánál a KM jelölőnégyzetbe tett pipával lehetőség van jelezni, ha a kölcsönös megfeleltetés előírásainak nem tud megfelelni az ügyfél a kérelmezett területen a vis maior káresemény miatt.

|                                                                                | Kockázatkezelés szempontjából releváns | terület: Szántóföldi kultúra |
|--------------------------------------------------------------------------------|----------------------------------------|------------------------------|
| Vis maior: 👿 Vis maiorral érintett terület vis maior utáni hasznosítási kódja: | PIH01 Pihentetett terület              | Méret: 0,50                  |
| Vis maior események: Belvíz                                                    | ×                                      | KM: 🔽                        |
| Vis maior visszavonása: 🗖                                                      |                                        |                              |

Pl.: amennyiben magas belvíz miatt nem tudja időben a tisztító kaszálást elvégezni, és ezért az adott tábla elgyomosodik, nád jelenik meg stb., akkor a vis maior sorban hagyja meg az eredeti hasznosítási kódot és a KM mező bepipálásával jelezni a gyomosságra vonatkozó előírásokat nem tudja tartani.

#### 2.3. Jogcím-specifikus mezők:

#### 2.3.1. Terület kivonása

Vis maior I Hasznosítás: AK044 Akácos V Méret 1,30 Vm. terület kivonása: Nem Vis maior események Belviz V KM: □ Az *EMVA Mezőgazdasági területek erdősítése* jogcímnél a "Terület kivonása" mezőt is ki kell tölteni, melyben választani kell, hogy a vis maiorral érintett terület kivonását kéri-e. Igen válasz esetén az ügyfél nyilatkozik, hogy a károsodott területet nem telepíti újra és kéri a terület kivonását az erdőtelepítési támogatási programból. Nem válasz esetén az ügyfél vállalja, hogy a károsodott részt újratelepíti.

#### 2.3.2. Natura 2000 földhasználat

Natura 2000 gyepterületek támogatása jogcím esetén 2014-ben is a táblánként tudja jelölni a Natura 2000 gyepterületekhez kapcsolódó földhasználati előírások vis maior miatt történő elmulasztását. A mező csak akkor jelenik meg és válik szerkeszthetővé, amennyiben az adott táblában van Natura 2000 gyepterületekre vonatkozó támogatási jogcím igénylés.

| Vis maior: 👿 Vis maiorral érintett terület vis maior utáni haszr | nosítási kódja: | AGF10 Majoranna | Méret:                        | 0,50 |
|------------------------------------------------------------------|-----------------|-----------------|-------------------------------|------|
| Vis maior események:                                             | Belvíz          |                 | 🚽 Natura földhasználat: 🔽 🕅 🕅 | ]    |
|                                                                  |                 |                 |                               |      |

# 3. Vis maior visszavonása

#### 3.1. Vis maior bejelentés teljes visszavonása

2014. évben is már a beadó felületen is lehetőség nyílik arra, hogy az ügyfél az előzőekben benyújtott vis maior bejelentést elektronikusan visszavonja. A papír alapú visszavonásra természetesen továbbra is van lehetőség.

Az Ügyfélkapun benyújtott vis maior bejelentést az 5 Támogatási/Kifizetési igények adatblokkban

Vis maior kérelem teljes visszavonása:

jelölőnégyzetben elhelyezett pipával lehet а visszavonni. Teljes visszavonást tartalmazó vis maior bejelentés egyéb bejelentést azonban nem tartalmazhat.

Figyelem! Ezzel a visszavonással a bejelentésben lévő összes vis maior adat visszavonásra kerül!

| 5 Támogatási/kifizetési igények                                                                                 |               |                                                                                                    |                                                      |  |  |  |  |  |  |
|----------------------------------------------------------------------------------------------------|---------------|----------------------------------------------------------------------------------------------------|------------------------------------------------------|--|--|--|--|--|--|
| NVT - MgTE:                                                                                                    |               | EMVA - Erdős jogcímek:                                                                                     |                                                      |  |  |  |  |  |  |
| EMVA - Agrárerdészeti rendszerek:                                                                               |               | EMVA - Üttetvénykorszerűsítés - Támogatási kérelem éve 🛛 🕅<br>2008:                                        |                                                      |  |  |  |  |  |  |
| EMVA - Lágy szárú energiaültetvény:                                                                             |               | EMVA - Fás szárú energiaültetvény:                                                                         |                                                      |  |  |  |  |  |  |
| EMVA - AKG igénylés:                                                                                            |               | EMVA - Nem termelő mg-i beruházások:                                                                       |                                                      |  |  |  |  |  |  |
| EMVA - Kertészeti ültetvények korszerűsítése, korszerű<br>ültetvények telepítése - Támogatási kérelem éve 2010: |               | Zöldség, gyümölcs és dohány szerkezetátalakítás:                                                           |                                                      |  |  |  |  |  |  |
| Kérődző szerkezetátalakítás:                                                                                    |               | EMVA - Gyümölcs és kertészeti ültetvények korszerűsítése, 🛛 🥅<br>telepítése - Támogatási kérelem éve 2011: |                                                      |  |  |  |  |  |  |
| EMVA Erdei közjóléti létesítmények:                                                                             |               |                                                                                                    |                                                      |  |  |  |  |  |  |
| Vis maior kérelem teljes visszavonása:                                                                          |               |                                                                                                    |                                                      |  |  |  |  |  |  |
| Mezőgazda                                                                                                    | asági biztosí | tás díjához nyújtott támogatás: Nem 🗾                                                                      | Mezőgazdasági biztosítás díjához nyújtott támogatás: |  |  |  |  |  |  |

A jelölőnégyzetben elhelyezett pipát követően figyelmeztető üzenet kéri a visszavonás megerősítését:

| Figyelem! Ön az előzől<br>teljes visszavonását k<br>Megerősíti? | eg benyújtott vis maior bejelentés<br>ezdeményezte. |
|-----------------------------------------------------------------|-----------------------------------------------------|
|                                                                 | OK Mégse                                            |

Az "OK" válasz esetén a visszavonásról szóló vis maior bejelentés ügyfélkapun történő benyújtása után az összes előzőleg benyújtott vis maior adat törlődik.

Új bejelentés csak új W0143 keretében történhet.

#### 3.2. Táblaszintű vis maior bejelentés visszavonása

Amennyiben az ügyfél csak egy táblára/bizonyos táblákra szeretné a korábban ügyfélkapun keresztül benyújtott vis maior bejelentést visszavonni, akkor azt a tábla sorában, a "Vis maior visszavonása" jelölőnégyzetben elhelyezett pipával tudja megtenni:

| SAPS: 🔽            | ▲5 CKJUL413                   | GYE01 Egyéb gyep (legettetett)      | 1,00                          |                    | VIS MAIOR, SAPS, KAT, NATUR  | ٩ |
|--------------------|-------------------------------|-------------------------------------|-------------------------------|--------------------|------------------------------|---|
|                    |                               | Natura: 🔽 KAT: 🔽                    | Bezárt területre vonatkozó ig | azolás:            |                              | Y |
|                    |                               |                                     |                               |                    |                              |   |
|                    |                               |                                     |                               |                    |                              |   |
|                    |                               |                                     | Kockázatkeze                  | elés szempontjából | l releváns terület: Kimaradó |   |
| Vis maior: 👿 Vis n | naiorral érintett terület vis | maior utáni hasznosítási kódja: 🛛 🗛 | F10 Majoranna                 |                    | Méret: 0,50                  |   |
|                    | Vis ma                        | ior események: Belvíz               |                               | 💽 Natura földha    | sználat: 🗹 KM: 🔲             |   |
| Vis maior visszavo | nása: 🗖                       |                                     |                               |                    |                              |   |

Ebben az esetben is figyelmeztető üzenet jelenik meg a vis maior visszavonásának megerősítésére vonatkozóan:

Valóban törli a táblára vonatkozó vis maior adatokat?

| OK | Mégse |  |
|----|-------|--|
| ,  |       |  |

"OK" válasz esetén a korábban kitöltött vis maior mezőkben megadott adatok törlődnek:

|                                                                                | Kockázetkezelés szempontjából releváns terület: Kimaradó |
|--------------------------------------------------------------------------------|----------------------------------------------------------|
| Vis maior: 🗖 Vis maiorral érintett terület vis maior utáni hasznosítási kódja: | Méret:                                                   |
| Vis maior események:                                                           | 🔽 Natura földhasználat: 🔲 KM: 🔲                          |
| Vis maior visszavonása: 🔽                                                      |                                                          |

# 4. Speciális esetek

# 4.1. Kétszeres vis maior bejelentés:

Amennyiben egy táblaszintű vis maior bejelentést beadott az ügyfél, és egy újabb táblaszintű vis maiort is be akar adni ugyanarra a táblára, akkor a korábbi bejelentések megjelennek a felületen,. A vis maior bejelentés során kitöltendő mezők azonban csak akkor aktívak, ha a Vis maior jelölő

négyzet mi pipálásra került.

Ilyen esetben kérjük, hogy a vis maior eset mezőben jelezze, hogy mi a két bejelentés közötti eltérés indoka.

# 4.2. A vis maior bejelentés és az aktualizálás/adatváltozás összefüggései:

Figyelem! Amennyiben egy táblára bejelentettek vis maiort, és a táblán aktualizálást/adatváltozást is eszközölnek és az aktualizálás/adatváltoztatás során úgy lecsökken egy előzőleg már vis maiorral érintett tábla területe, hogy magasabb lesz az adott táblára bejelentett a vis maiorral érintett terület, akkor az súlyos hiba! Az ügyfélnek először a vis maioros területet kell korrigálnia a vis maior felületen, és utána teheti meg az aktualizálást/adatváltozást.

#### 4.3. EMVA MGTE/EMVA EP

Az EMVA MgTE/EMVA erdészeti potenciál helyreállítás kiegészítő intézkedések erdőrészletadatok adatmezőben kell feltüntetni a kiegészítő intézkedésekre vonatkozó vis maior adatokat.

Az EMVA kiegészítő intézkedéseknél a kiegészítő intézkedés vis maiorral érintett méretét kell megadni és nyilatkozni kell Az Érintett terület kivonása mezőben, hogy a vis maiorral érintett mennyiség kivonását kéri-e az ügyfél a támogatási program alól.

| 9 EMVA                       | MgTE/EMVA erdészeti p                                 | otenciál helyreállítás kiegészítő intézkedések —              |                                        |                    |                                          |                                        |
|------------------------------|-------------------------------------------------------|---------------------------------------------------------------|----------------------------------------|--------------------|------------------------------------------|----------------------------------------|
| Erdőrészlet<br>sorszáma<br>1 | Támogatási határozat<br>iratazonosítója<br>1616827052 | Kiegészítő intézkedés típusa<br>Rőzsefonat, talajfogó gát (m) | Kiegészítő intézkedés mérete<br>150,00 | ∨<br>Vismaior<br>☑ | /is maiorral érintett<br>méret<br>140,00 | Érintett terület<br>kivonása?<br>Nem 💟 |

Ha kitörlik a pipát a vis maior mezőből, akkor a beírt adatokat is törölni kell.

# 4.4. EMVA ENTB/EMVA EKV RÉSZTERÜLET

Figyelem! 2014-ben az EMVA ENTB jogcím keretén belül RÉSZTERÜLETEN történő tarvágást követő szerkezetátalakítás, illetve EMVA EKV jogcím keretén belül RÉSZTERÜLETEN történő erdőállományok kézimunkaigényes ápolása esetén vis maior bejelentésüket a táblaadatoknál kell felvezetniük!

| 8 — EMVA erdős jogcímek                                                                                        |                                                          |                      |                   |                            |                                                            |                                                             |                               |          |                                 |
|----------------------------------------------------------------------------------------------------|----------------------------------------------------------|----------------------|-------------------|----------------------------|------------------------------------------------------------|-------------------------------------------------------------|-------------------------------|----------|---------------------------------|
| Erdőrészlet<br>sorszáma Jogcím-célprogram<br>36 At ENTB-ba) tarvágást követő szerkezetátalakítás fafajorerével | Támogatási<br>határozat<br>iratazonosítója<br>1621270821 | Rész<br>terület<br>⊻ | Mennyiség<br>4,80 | Blokkazonosító<br>TAQPMC11 | 41/2012.<br>VM rend.<br>1.§ (1) 3.<br>alapján<br>jogosult? | Vis maiorral érintett<br>terület (ha)/<br>∕is maior<br>▲    | Érintett terület<br>kivonása? |          |                                 |
| 9 — EMVA MgTE/EMVA erdészeti potenciál helyreállítás kiegé                                                     | szítő intézkedések                                       |                      |                   |                            |                                                            | Részterülettel érintett erdőr<br>adja meg!   Erdő:Olcsvaapá | észlet esetén vis ma<br>:i:36 | ior kére | lmét a Táblaadatok adatblokkban |

| d0 Tiblesterb                                                                                                    | Export       |
|----------------------------------------------------------------------------------------------------|--------------|
|                                                                                                    | Import       |
|                                                                                                    |              |
| Megjelenítendő blokk kiválasztása: TAOPMC11 🗹 Tábla áttekintő                                                                           | Full Spatial |
|                                                                                                    |              |
| vis rabia<br>Töröl Rajz Térkép maior sorszám Blokk azonosító Főnövény hasznosítási kód (hektár) Örökös Öntözés igényel Igényett jogcíme | k            |
| ✓ 23 TAQPMC11 EL066 Hazai nyáras 4,80 EMVA ENTB                                                                                         |              |
|                                                                                                    |              |
| Bezárt területre vonatkozó igazolás:                                                                                                    | ~            |
|                                                                                                    |              |
|                                                                                                    |              |
|                                                                                                    |              |
| EMVA erdo: Erdeszeti potencial: Erdoreszlet sorszama: 36                                                                                |              |
|                                                                                                    |              |
| Katasztrófa típusa: EMVA EKV: 📃 EMVA ENTB: 🗹 Kockázatkezelés szempontjából releváns terület: Kimaradó                                   |              |
| Vis maior: 🗉 Vis maiorral érintett terület vis maior utáni hasznosítási kódja: 🗹 Méret:                                                 |              |
| Vis maior események:                                                                                                    |              |
| Vie majnrvjestavanáca:                                                                                                    |              |
|                                                                                                    |              |
|                                                                                                    |              |
|                                                                                                    |              |
| Bezárt területre vonatkozó igazolás:                                                                                                    | ~            |
|                                                                                                    |              |
|                                                                                                    |              |
| EMVA erdő: Erdészeti potenciál: Erdőrészlet sorszáma: 36                                                                                |              |
|                                                                                                    |              |
|                                                                                                    |              |
| Katasztrota tipusa: EMVA EKV: EMVA ENTB: V Kockazatkezeles szempontjaból relevans terület; Kirnarado                                    |              |
| Vis maior: 🗹 Vis maiorral érintett terület vis maior utáni hasznosítási kódjak EL066 Hazai nyáras 🖉 Méret: 2,00                         | )            |
| Vis maior események (Jégkár) 🔽 KM: 🗌                                                                                                    |              |
| Vis maior visszavonása: 🔲                                                                                                    |              |
|                                                                                                    |              |

Teljes erdőrészleten történő megvalósítás esetén vis maior bejelentést továbbra is az EMVA Erdős jogcímek adatmezőben lehet felvezetni!

# 4.5. NATURA 2000 ERDŐ/EMVA ENTB/EMVA EKV TELJES ERDŐRÉSZLET

Az **EMVA Erdős jogcímek** adatmezőben kell feltüntetni az Erdő-környezetvédelmi intézkedések Erdőszerkezet átalakítása (teljes erdőrészleten történt megvalósítás esetén) jogcímek erdőrészleteire vonatkozó vis maior adatokat. Natura 2000 erdő jogcím esetében az erdőrészletre vonatkozó vis maior adatokat kell felvinni.

| 8 — EMVA erdős jogcímek<br>Erdőrészlet<br>sorszáma Jogcím-célprogram<br>36 ▲▲ ENTB-ba) tarvágást követő szerkezetátalakítás fafajcserével | Támogatási<br>határozat<br>iratazonosítója<br>1621270821 | Rész<br>terület Mennyiség                 | Blokkazonosító<br>MJYQ9910 | 41/2012.<br>VM rend.<br>1.§ (1) 3. Vis maiorral érintett<br>alapján terület (ha)/ Èijntett terület<br>jogosult? Vis maior mennyiség (m3) tivonása?<br>✓ 0,20 ✓ |
|----------------------------------------------------------------------------------------------------|----------------------------------------------------------|-------------------------------------------|----------------------------|----------------------------------------------------------------------------------------------------|
| Erdőrészlet<br>sorszáma Jogcím-célprogram<br>1EKV-a) Agresszíven terjedő, idegen honos fa-és cserje fajok visszaszor                      | Támoga<br>határo<br>iratazono<br>ítása                   | atási<br>ozat ENTB<br>osítója részterület | Mennyiség E                | Vis maiorral érintett<br>terület (na)/Érintett terület<br>llokkazonosító<br>Vie maior. meprytség (m3)<br>Vie maior.<br>2,00<br>Nem                             |

Az EKV-ENTB (teljes erdőrészleten történt megvalósítás esetén) és Natura 2000 erdő jogcímeknél **nem viszünk fel táblaadatokat**, így itt mindenképp az EMVA erdős jogcímek mezőben kell megtenni a vis maior bejelentést a Vis maior jelölő négyzetbe tett pipa segítségével. Majd a Vis

maiorral érintett terület (ha)/mennyiség (m<sup>3</sup> természetkímélő anyagmozgatás célprogram esetén) négyzetben fel kell tüntetni a vis maiorral érintett ha/m<sup>3</sup> nagyságát. Az Érintett terület kivonása mezőben Igen/Nem válasz közül lehet választani, attól függően, hogy érintett célprogram támogatási időszakának fennmaradó részére vonatkozóan vagy pedig csak adott évre vonatkozóan teszünk vis maior bejelentést. A mezők akkor tölthetőek ki, ha a Vis maior jelölő négyzet pipálásra került.

| Vis major eset                                        |  |
|-------------------------------------------------------|--|
|                                                       |  |
| Vis maior eset rövid leírása:                         |  |
| A földeken nagy mennviségű csapadék miatt belvíz van. |  |
|                                                       |  |
|                                                       |  |
|                                                       |  |
|                                                       |  |

Figyelem! Ha a vis maiorral érintett terület visszavonása után maradó terület nem éri el a jogosultsági feltételként szereplő minimális területnagyságot, a fennmaradó terület támogatási jogosultsága megszűnik az addig felvett támogatási összeg visszafizetési kötelezettsége nélkül.

Ha adott erdőterület vonatkozásában legalább három alkalommal vis maior következtében vis maiort jóváhagyó döntés születik, akkor az adott célprogramból az érintett terület a támogatási időszak végéig (egyes célprogramok időtartama által meghatározott év végéig) kizárásra kerül az addig felvett támogatási összeg visszafizetési kötelezettsége nélkül.

Nem kell bejelenteni a vis maior tényét a Megyei Kormányhivatal Erdészeti Igazgatóságához! Érintett jogcímekre (EKV/ENTB/Natura 2000 erdő) a Megyei Kormányhivatal Erdészeti Igazgatósága hivatalból szakhatósági állásfoglalást ad ki.

**Figyelem! EKV és Natura 2000 erdő jogcím vonatkozásában,** ha a *kölcsönös megfeleltetés* előírásainak nem tud megfelelni a kérelmezett területen vis maior káresemény miatt, úgy a 4a adatblokkban található "Vis maior eset rövid leírása" mezőben van lehetősége azt jelezni.

Fontos! Az EMVA MgTE vagy EMVA EP jogcím vis maior bejelentésére ezek a mezők nem használhatóak! EMVA MgTE vagy EMVA EP jogcím vis maior bejelentését a táblaadatoknál kell felvezetni!

# 4.6. NVT MGTE

Az NVT MgTE adatmezőben kell feltüntetni az NVT MgTE jogcímre vonatkozó vis maior adatokat.

| 18                     | _NVT MgTE |                      |       |        |                       |          |                 |             |   |           |            |        |
|------------------------|-----------|----------------------|-------|--------|-----------------------|----------|-----------------|-------------|---|-----------|------------|--------|
| Kijelölt sorok törlése |           |                      |       |        |                       |          |                 |             |   |           |            |        |
| Töröl                  | NVT MgTE  | Támogatási határozat | Vis   |        | Vis maiorral érintett | terület  |                 | Községhatár |   | Erdőtag-  | Részletjel | Új vis |
|                        | igénylés  | iratazonosítója      | maior | mérete | hasznosítása          | kivonása | a? oka          |             |   | azonosító |            | maior  |
|                        |           | 1003768313           |       | 1,3    | EK056 Vörös tölgye:   | lgen 🕻   | 🔽 🛛 Kisajátít 🔽 | Kocsord     |   | 1         | С          |        |
|                        | <b>V</b>  | 1031977633           |       |        | ~                     |          | × ×             |             | ~ |           |            |        |

NVT MgTE vis maior bejelentés esetén az adott támogatási határozat melletti vis maior négyzetben elhelyezett pipával szerkeszthetővé váló mezőket kell kitölteni: erdőrészlet károsodott területét a Vis maiorral érintett terület mérete mezőben kell megadni, a Vis maiorral érintett terület hasznosítása mezőben meg kell adni a telepíteni kívánt állomány kódját (ha a károsodott területet kivonják, akkor a kipusztult állomány kódját kell felvezetni).

A vis maiorral érintett terület kivonása mezőben Igen válasszal jelezhető, ha a károsodott területet nem kívánja az ügyfél újratelepíteni és kéri a programból történő kivonását. Nem válasz esetén az ügyfél vállalja, hogy a károsodott terület pótolja, és folytatja a támogatási programot az erdőrészlet károsodott területén. Amennyiben az ügyfél pótolja a vis maiorral érintett területen az erdősítést, a Nemzeti Vidékfejlesztési Terv alapján az Európai Unió által társfinanszírozott mezőgazdasági területek erdősítéséhez nyújtott támogatás igénybevételének részletes szabályairól szóló 132/2004. (IX. 11.) FVM rendelet 10. § c) és d) bekezdésben foglalt ápolási feltételeknek az újratelepítéstől számított 3. illetve 5. évben kell csak megfelelni! A jocímrendelet 15/A § 4) pontja értelmében, ha a káresemény mértéke az erdőrészlet vonatkozásában nem különíthető el, de mértéke eléri az 50%-ot vagy elkülöníthető és mértéke eléri vagy meghaladja az 1 ha-t vagy a részlet felét, akkor a vis maior káresemény bejelentésének elfogadásáról szóló helyt adó vagy részben helyt adó határozat jogerőre emelkedésétől számítva kell teljesítenie a gazdálkodónak a befejezetté nyílvánítás feltételeit.

# Abban az esetben, ha az ügyfél ezeket a feltételeket nem tudja teljesíteni, úgy a jogcímrendelet 23. § értelmében az adott erdőrészlet vonatkozásában elveszíti a támogatási jogosultságát, továbbá az ügyfél 2 évig támogatásban nem részesülhet!

A Községhatár Erdőtag azonosító Részletjel mezőkben az erdőrészlet azonosítóját kell megadni a támogatási határozaton szereplővel egyező módon. Egy sorban csak egy erdőrészlet vezethető fel. A vis maior oka mezőben legördülő listából kell kiválasztani a vis maior káresemény típusát. "Egyéb " vis maior esetén ki kell tölteni a **4a adatmező**ben a "Vis maior eset rövid leírása" megjegyzés rovatot. "Egyéb" kategóriában jelezze az ügyfél, ha kötelezettségátvállalási kérelem tárgyában hozott határozat késedelmes kiadása miatt a kifizetési kérelmet május 15. után tudta csak benyújtani NVT MGTE jogcímre.

Ha egy kérelemben több erdőrészlet is érintett vis maiorral, további erdőrészletek a sor végén lévő Új vis maior gombbal vihetők fel.

A támogatási határozat vonalkód mező melletti check bokszban pipával jelölhető be az NVT MgTE kérelem, amelyre vonatkozóan az ügyfél vis maior bejelentést kíván tenni.

#### 4.7. Erdei közjóléti létesítmények

A 16. EMVA erdei közjóléti létesítmények blokknál be kell pipálni a **Vis maior** jelölő négyzetet majd a legördülő listákból ki kell választani a megfelelő vis maior eseményt és a károsodás mértékét.

| <u> </u>           | - EMVA Erdei közjóléti létesítménye<br>Támogatási határozat iratazonosító                                                                                           | ek                                                                                                |                                                           |                     |                                                                                                    |                                      |                                                |
|--------------------|----------------------------------------------------------------------------------------------------|---------------------------------------------------------------------------------------------------|-----------------------------------------------------------|---------------------|----------------------------------------------------------------------------------------------------|--------------------------------------|------------------------------------------------|
| Töröl              | száma                                                                                                    | Kiadási tételazonosító                                                                            | Létesítmény típusa                                        | Vis maior           | Vis maior események                                                                                                    |                                      | Károsodás                                      |
|                    | 2099952813                                                                                                    | 01-01                                                                                             | C kilátó                                                  | <ul><li>✓</li></ul> |                                                                                                    | ×                                    | ~                                              |
| 20                 | NVT MaTE                                                                                                    |                                                                                                   |                                                           |                     | hada                                                                                                    |                                      |                                                |
| Kije<br>I<br>Töröl | lölt sorok törlése<br>NVT MgTE Támogatási határozat Vis<br>igénylés iratazonosítója maiu                                                                            | s<br>or mérete                                                                                    | Vis maiorral érintett tv<br>hasznosítása                  | erület<br>kivonása? | Átminősítés<br>Vadkár<br>Zárlati károsítókkal való fertőzés<br>Egyedi természetvédelmi okok<br>Egyéb                             | Vis maior e                          | isemények<br>19-<br>sító Részletjel Újvismaion |
| 25                 | –Nyilatkozatok (a támogatást igény<br>I. Valamennyi - az Európai I<br>költségvetésből finanszírozott<br>27.) VM rendelethen (továbbia                               | ylők, illetve azok képvise<br>Mezőgazdasági Gara<br>: egyes támogatások<br>ikban: EK rendelet) fe | Belvíz<br>Jégkár<br>9 Aszálykár<br>s Tűzeset<br>Fagykár   |                     | int a központi<br>ló 28/2014. (III.                                                                                              |                                      |                                                |
|                    | <ul> <li>1. Kijelentem, hogy</li> <li>a) a kérelemben szolgáltatott ad:</li> <li>b) a jelen kérelemben igényelt</li> <li>iogszabálvok által előírt valam</li> </ul> | atok megfelelnek a valós<br>támogatás(ok)ra vonatk<br>jennyi feltételt megismer                   | :ágnak;<br>œzó általános és az i<br>tem és az azokban foc | egyes támogata      | Egyéb természeti csapás<br>Egyéb szélsőséges időjárási köve<br>Kisajátítás<br>Ison igenybevetetetetek tesztetes ter<br>jetartom: | tkezmény<br><del>letelett megr</del> | atározó, hatályos                              |

| 16 – EMVA Erdei közjóléti létesítmények |                                                           |                                 |                                |                |       |                     |           |  |
|-----------------------------------------|-----------------------------------------------------------|---------------------------------|--------------------------------|----------------|-------|---------------------|-----------|--|
| Töröl                                   | Támogatási határozat iratazonosító<br>száma<br>2099952813 | Kiadási tételazonosító<br>01-01 | Létesîtmény típusa<br>C kilátó | Vis maior<br>☑ | Árvíz | Vis maior események | Károsodás |  |
| 2<br>Кі                                 | Megsemmisült<br>Részben megsemmisült                      |                                 |                                |                |       |                     |           |  |

# 4.8. Zöldség, gyümölcs és dohány szerkezetátalakítás

A 19. pontban kell feltüntetni az Zöldség, gyümölcs és a dohány jogcímre vonatkozó vis maior eseményt.

| 21–Zöldség, gyümölcs és a dohány szerkezetátalakítási támogatás igén <mark>ylés</mark> |           |                                         |  |  |  |  |
|----------------------------------------------------------------------------------------|-----------|-----------------------------------------|--|--|--|--|
| Vis                                                                                    |           | -,                                      |  |  |  |  |
| maior                                                                                  | Település | Elismert tevékenység                    |  |  |  |  |
|                                                                                        | Aba       | Mezőgazdasági tevékenység               |  |  |  |  |
| ropubitóc                                                                              |           |                                         |  |  |  |  |
| Vis maior renymites                                                                    |           | analása I willán hannan datak na nadása |  |  |  |  |

A vis maior eset rövid leírása rovat kitöltése során a vis maior eseményt ki lehet fejteni.

A zöldség, gyümölcs, dohány szerkezetátalakításra vonatkozó vis maior csak akkor vehető figyelembe, ha van SAPS vis maior esemény is, mivel a zöldség, gyümölcs, dohány szerkezetátalakítás SAPS területekre (is) vonatkozik, mivel zöldség, gyümölcs, dohány szerkezetátalakítás szempontjából a SAPS területet ér káresemény (például: fagykár, jégeső, belvíz, stb...), melyről vállalták a feltételek teljesítését!

**Figvelem!** A 29/2010 (III.30) FVM rendelet módosításával 2014-re vonatkozóan módosult a vis maior igazolások elfogadása. 2014. évben is a zöldség, gyümölcs dohány szerkezetátalakításban a vis maior eseménnyel nem érintet területeken a vállalt kötelezettségek teljesítése kötelező!

A 29/2010 (III. 30.) FVM rendelet **7. § (3) és (4) pontja szerint** vis maior esetén, a szerkezetátalakítási program alapján vállalt feltételek teljesítési mértékének megállapítása során a gazdaság adott évi, egységes területalapú támogatásra jogosult területét kell figyelembe venni.

• Amennyiben ügyfél által jelölt településen az ügyfél egységes területalapú támogatásra jogosult területei közül a vis maior eseménnyel nem érintett terület kisebb, mint az ügyfél szerkezetátalakítási jogosultságának darabszáma, akkor a vis maior eseménnyel nem érintett területnagyságnak (ha) megfelelő számú szerkezetátalakítási támogatási jogosultság után kell az ügyfélnek a feltételeket teljesíteni. *Példa:* 

Amennyiben ügyfél által jelölt településen az ügyfélnek 5 hektár támogatási jogosultsága van és 10 hektár SAPS jóváhagyott területe, amelyből 3 ha vis maioros, akkor vis maior okán az élőmunka és árbevételi feltételek nem teljesítése miatti nem teljesítési bírság kiszabása NEM mérsékelhető 3 ha-ra vonatkozóan. Az ügyfélnek 5 ha tekintetében kell a vállalt kötelezettségeket teljesíteni.

• Amennyiben ügyfél által jelölt településen lévő elfogadott vis maior terület nagyobb vagy egyenlő, mint a zöldség, gyümölcs, dohány jogosultság mértéke, akkor az árbevétel és munkaóra feltételeket nem kell teljesíteni. *Példa:* 

Amennyiben ügyfél által jelölt településen az ügyfélnek 5 hektár támogatási jogosultsága van és 5 hektár SAPS jóváhagyott területe, amelyből 5 ha vis maioros, akkor vis maior okán az élőmunka és árbevételi feltételek nem teljesítése miatti nem teljesítési bírság kiszabása mellőzhető.

**Figyelem!** Előfordulhat olyan eset, hogy 2014. évben <u>a SAPS területet nem érte káresemény</u> (például: almatárolót ért tűz esetén, a termés megsemmisült), de az árbevétel vagy munkaóra feltétel nem teljesül, ilyen esetben az *egyéb vis maior esemény bejelentését* kell jelölni és a *vis maior eset rövid leírása* rovat kitöltése során le kell írni a vis maior eseményt a **jogcím megnevezésével**.

(Mivel a 21. pontban a vis maior jelölést csak SAPS táblán történt vis maior esettel lehet együtt jelölni).

| Az egységes kérelem egészére vonatkozó feltételek elmulasztása          |   |                                           |  |  |  |  |  |  |
|-------------------------------------------------------------------------|---|-------------------------------------------|--|--|--|--|--|--|
| Egységes kérelem késedelmes benyújtása:                                 |   | Hosszú távú munkaképtelenség:             |  |  |  |  |  |  |
| Egyéb vis maior esemény bejelentése:                                    |   | Állatállományhoz kapcsolódó bejelentések: |  |  |  |  |  |  |
| Vis maior vonatkozási éve                                               |   |                                           |  |  |  |  |  |  |
| Vis maior vonatkozási éve: 2014 💌                                       |   |                                           |  |  |  |  |  |  |
| Vis maior eset                                                          | / |                                           |  |  |  |  |  |  |
| Vis maior eset rövid leírása:                                           |   |                                           |  |  |  |  |  |  |
| A zöldség, gyümölcs, dohány szerkezetátalakításban érintett településen |   |                                           |  |  |  |  |  |  |
| 5_Támogatási/kifizetési igénye <mark>k</mark>                           |   |                                           |  |  |  |  |  |  |